## Ghid pentru dezarhivarea fișierului "Extras din cont de card" de pe un dispozitiv cu sistem de operare Android

1. Extrasul va fi transmis la adresa de e-mail indicată în formularul de emitere a cardului bancar. Pentru a afla care este adresa de e-mail asociată cardului bancar, accesează din VB24 Mobile compartimentul *Setări -> Informații de contact*. În câmpul *"e-mail de contact"* va fi indicată adresa de e-mail.

| D9:06 (i) (i) E SETTINGS CONTACT INFORMATION   Image: Building of the set of the set of the se |       |
|----------------------------------------------------------------------------------------------------|-------|
| The Home Security Settings MAIN ADDRESS Street address                                                                                                    |       |
|                                                                                                    |       |
| Payments & Transfers                                                                                                    |       |
| Transactions history                                                                                                    |       |
| CTransfer online (T2A) QUICK ACCESS SETTINGS City                                                                                                    |       |
| * Store Additional Information IN Address                                                                                                    |       |
| Change Access Code postal code                                                                                                    |       |
| Use Fingerprint                                                                                                    |       |
| Applications history state                                                                                                    |       |
| Conline Deposits Select Language                                                                                                    |       |
| A Generate OTP                                                                                                    |       |
| ATMs and Offices                                                                                                    |       |
| Messages                                                                                                    |       |
| © Settings                                                                                                    |       |
| Save Settings                                                                                                    |       |
|                                                                                                    |       |
|                                                                                                    |       |
|                                                                                                    |       |
| Call Customer Support:                                                                                                    |       |
|                                                                                                    | J     |
| Leave feedback                                                                                                    | story |

2. Extrasele lunare din contul de card vor fi transmise atașate la e-mail sub formă de fișier arhivat cu parolă individuală, expediate de pe adresa electronică <u>extras@vb.md</u>.

| 11:57 🔝 🕬                                                   |                                                                                                    |                                                                          |                       | <b>Բ</b> ∶հ⊾∺® |   |
|-------------------------------------------------------------|----------------------------------------------------------------------------------------------------|--------------------------------------------------------------------------|-----------------------|----------------|---|
| ÷                                                           |                                                                                                    | Ð                                                                        | Ī                     |                | : |
| From: "ex<br>To:<br>Cc:<br>Bcc:<br>Date: Fri,<br>Subject: E | tras@vb.md" <extras@<br>15 Oct 2021 08:40:52 4<br/>Extras din contul de car</extras@<br>                                                                                                    | vb.md><br>⊦0000<br>d                                                     |                       |                |   |
| 1                                                           |                                                                                                    |                                                                          |                       |                |   |
|                                                             | Salut,                                                                                                    |                                                                          |                       |                |   |
|                                                             | În scopul creșterii gradului de<br>protecție a informațiilor<br>financiare personale ale<br>clienților noștri, am decis să<br>modificăm modalitatea de<br>livrare a extraselor lunare din<br>conturile de card deschise la<br>Victoriabank. |                                                                          |                       |                |   |
|                                                             | Astfel, începând d<br>lună, extrasele lu<br>contul de card vo<br>ca fișier atașat la<br>mail. Fișierul va f<br>parolă individual                                                                                                    | cu această<br>nare din<br>or fi transi<br>mesajul e<br>fi arhivat<br>lă. | i<br>mise<br>2-<br>cu |                |   |

3. Pentru dezarhivarea fișierului se vor de utiliza aplicații specializate din Google Play, precum "RAR".

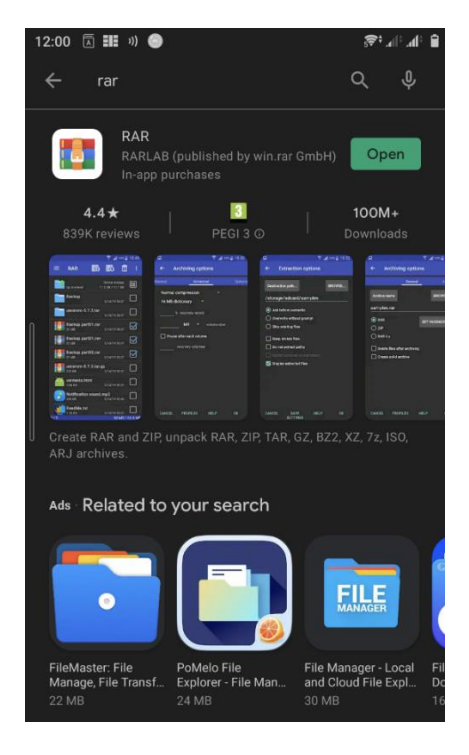

4. După instalarea aplicației, se va face click pe fișierul arhivat din e-mail - "Extras din contul de card.zip".

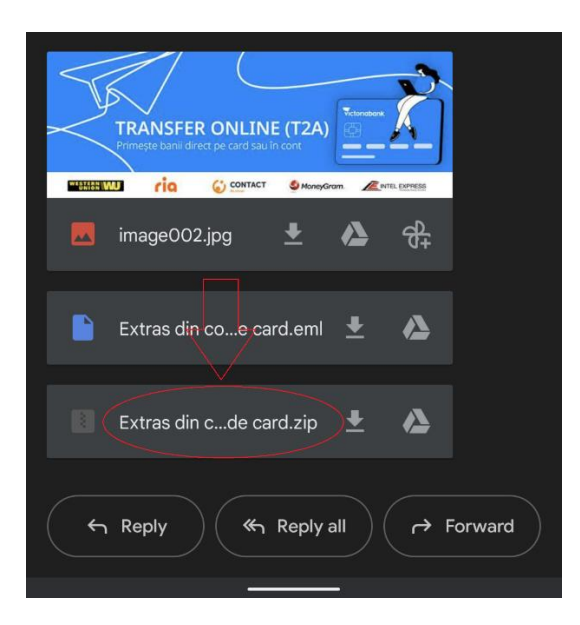

5. În mod automat, va avea loc redirecționarea în aplicația "**RAR**". Aici se găsește fișierul "**fullExtras.html**" pe care se va face click..

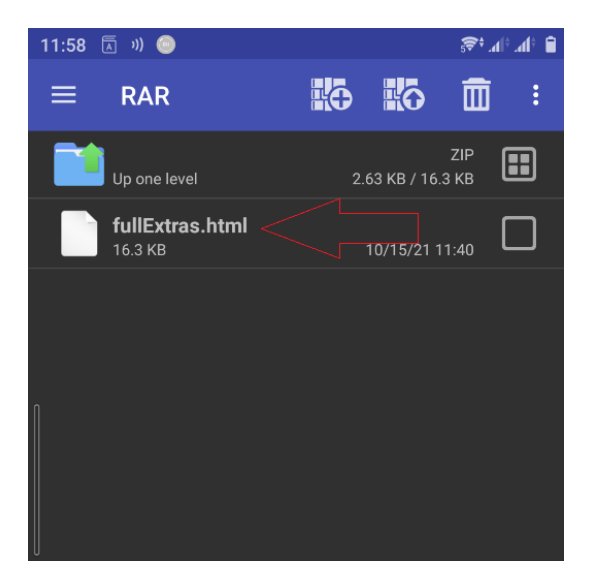

6. În fereastra apărută, se introduce parola individuală, care este formată în modul următor:

- Ultimele 6 cifre ale Numărului de Identificare (N.I.) din actul de identitate oficial al Republicii Moldova.
- Primele trei litere ale Numelui (numele de familie) din actul de identitate oficial al Republicii Moldova.
  - a) Prima literă a numelui se va scrie cu majusculă
  - b) Nu se vor utiliza diacritice

- Nu se va pune spațiu între N.I. și literele din nume.

Exemplu de parolă individuală pentru dezarhivarea fișierului destinat deținătorului de card Popescu Mihai, N.I. 1234567890123: 890123Pop

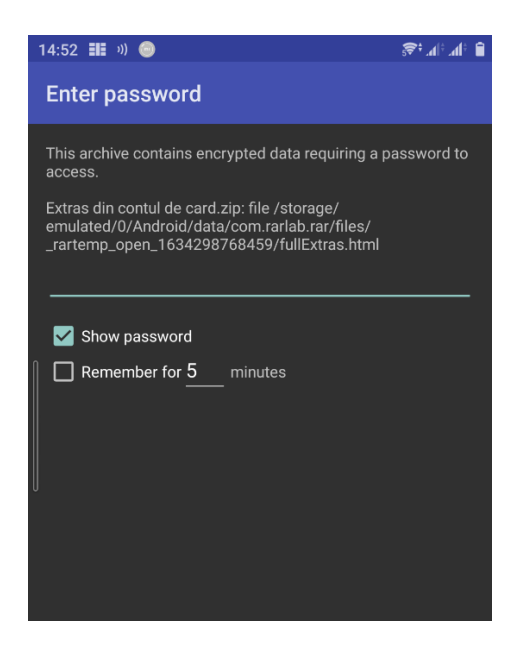

7. Extrasul va putea fi vizualizat numai după introducerea corectă a parolei.